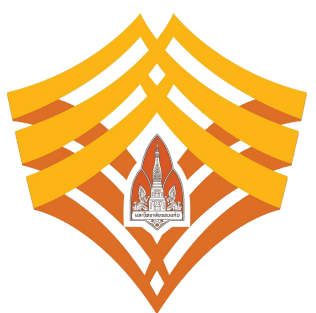

#### โครงการพัฒนาระบบการยื่นค่ำร้องทางการศึกษาออนไลน์ ประจำปีงบประมาณ 2562 สำนักบริหารและพัฒนาวิชาการ มหาวิทยาลัยขอนแก่น

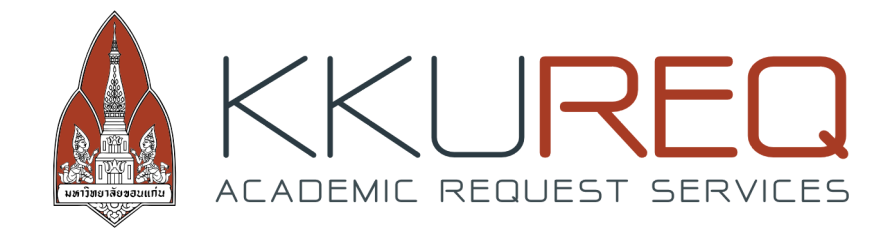

คู่มือการใช้งานสำหรับนักศึกษา ระบบการยื่นคำร้องทางการศึกษาออนไลน์ สำนักบริหารและพัฒนาวิชาการ มหาวิทยาลัยขอนแก่น

้ หมายเหตุ คู่มืออาจมีการเปลี่ยนแปลง สามารถดูคู่มือฉบับล่าสุดได้ที่ <u>https://req.kku.ac.th/docs</u>

### การเข้าใช้งานระบบ

เรียก Web Browser ขึ้นมาโดยระบบสามารถทำงานได้ดีกับ

- 1. Google Chrome
- 2. Mozilla Firefox
- 3. Apple Safari
- Microsoft Internet Explorer รุ่น 9 ขึ้นไป

หลังจากที่เข้า Web Browser แล้ว ให้ผู้ใช้งานป้อน URL สำหรับเข้าระบบดังนี้

https://req.kku.ac.th

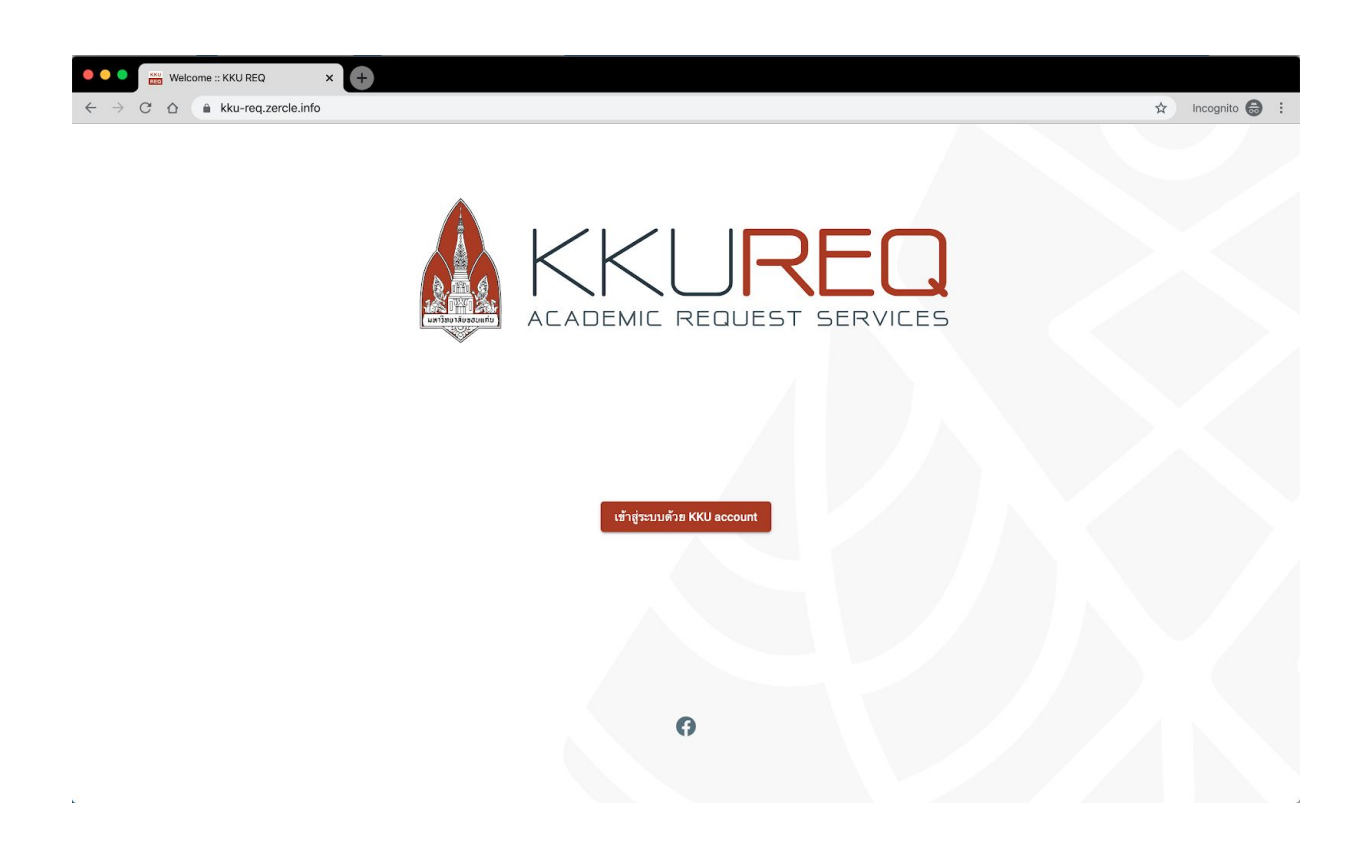

ล็อกอินเข้าสู่ระบบผ่าน KKU Single Sign On (SSO) เพื่อยืนยันข้อมูลบุคคลในการเข้าใช้งานระบบ

# หน้าแรกของระบบยื่นคำร้องทางการศึกษา

|                                                                        | ≡ หน้าแรก                                 | тн : |
|------------------------------------------------------------------------|-------------------------------------------|------|
| := <mark>ธีมา ลักษมีเศรษฐ</mark><br>มักศึกษา (593040425-9)             | ยินดีต้อนรับ                              |      |
| 📕 หน้าแรก                                                              | KKU REQ เวอร์ซีน์ 2019.0.alpha            |      |
| คำร้อง<br><ul> <li>ยิ่นคำร้อง</li> <li>ประวัติการยิ่นคำร้อง</li> </ul> | คำร้องสำสุด<br>ๆณษังไม่เคยมีการขึ้นคำร้อง |      |
|                                                                        | แสดงทั้งหมด                               |      |
|                                                                        |                                           |      |
|                                                                        |                                           |      |
|                                                                        |                                           |      |
|                                                                        |                                           |      |
|                                                                        |                                           | +    |

หลังจากที่เข้าใช้งานระบบเรียบร้อยแล้ว จะมีเมนูใช้งานระบบด้านซ้ายประกอบด้วย ยื่นคำร้องและ ประวัติการยื่นคำร้อง

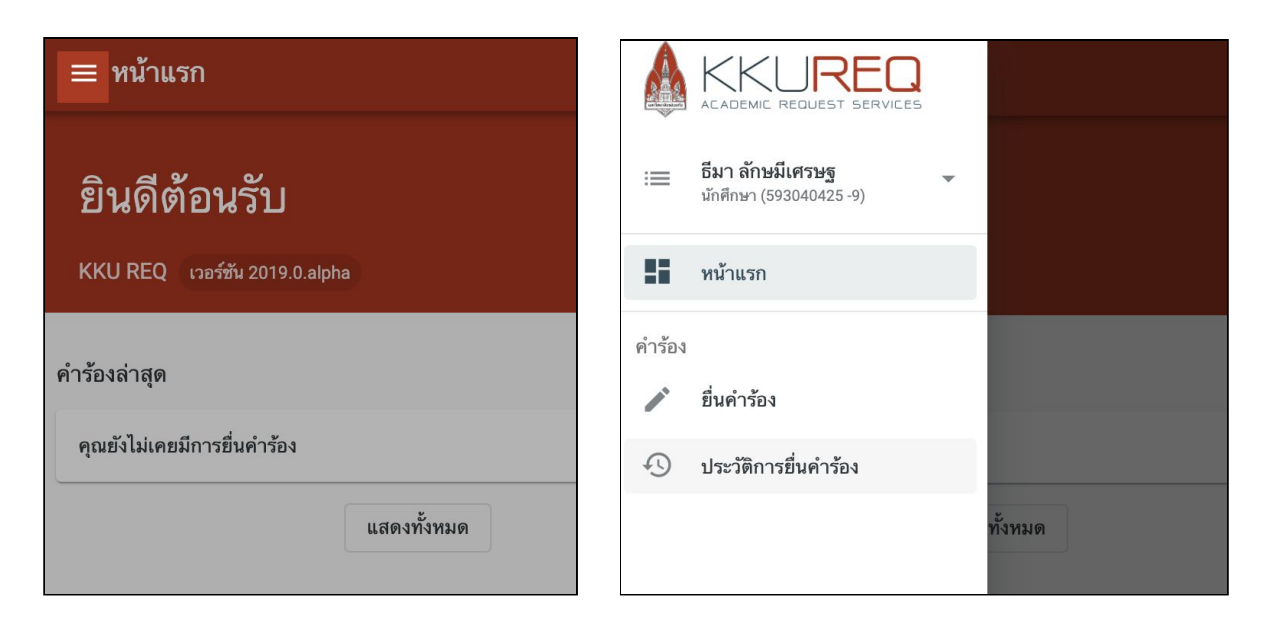

แต่ถ้าขนาดหน้าจอแสดงผลของ Web Browser มีขนาดเล็ก เมนูจะถูกซ่อนไว้โดยสามารถเรียกมาใช้งานได้ ด้วยเมนูด้านบนซ้ายของระบบ

#### เมนูสำหรับนักศึกษา

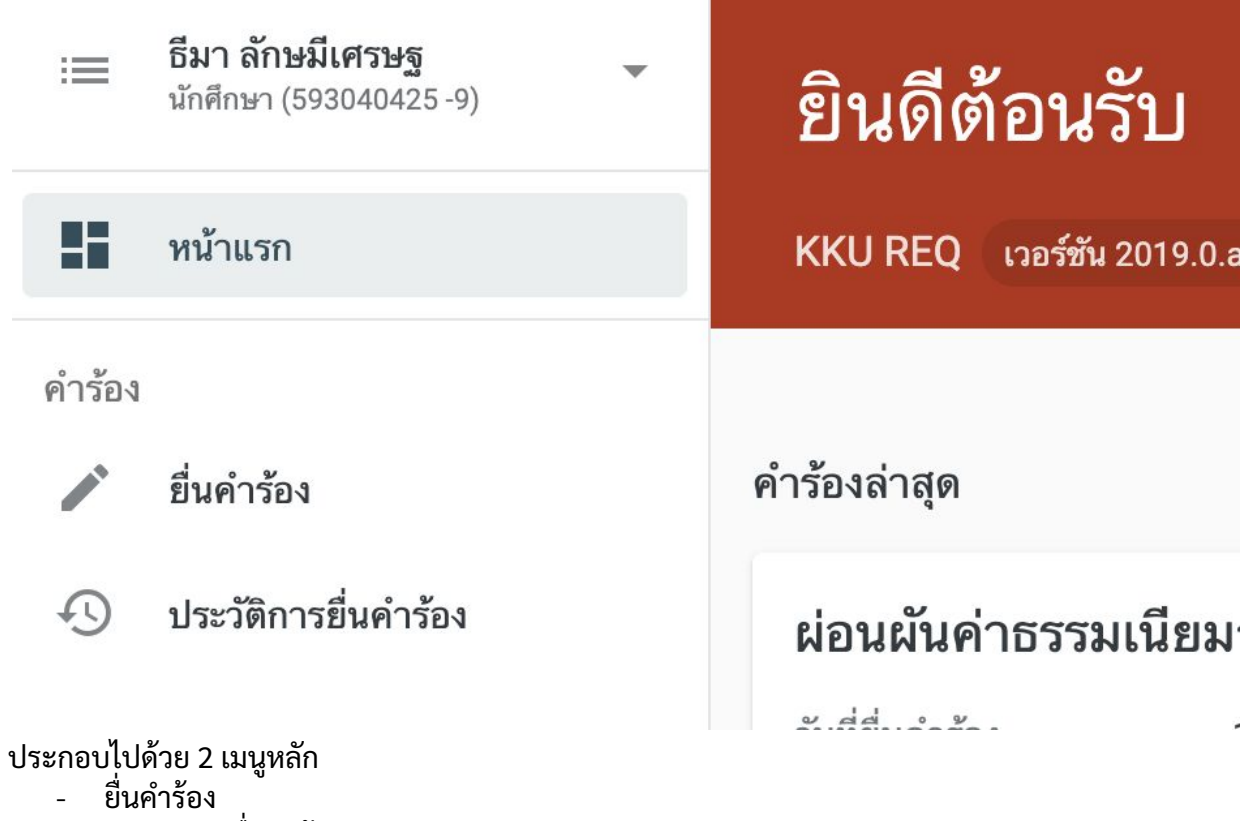

ประวัติการยื่นคำร้อง

# เมนูยื่นคำร้อง [นักศึกษา]

|   | ยื่นคำร้อง                              |                                                | тн | : |
|---|-----------------------------------------|------------------------------------------------|----|---|
| 1 | การลงทะเบียน                            | อื่นๆ                                          |    |   |
|   | 🗘 ลงทะเบียนมากกว่า/น้อยกว่าที่กำหนด     | \$ ผ่อนผันค่าธรรมเนียมการศึกษา                 |    |   |
|   | (เป็นกรณีพิเศษ)                         | เปลี่ยนชื่อ - นามสกุล, แก้ไขคำนำหน้าชื่อ,ยศ    |    |   |
|   | ลงทะเบียนเพิ่ม (เป็นกรณีพิเศษ)          | <b>A</b> แก้ไขตัวสะกดชื่อ - นามสกุล ภาษาอังกฤษ |    |   |
|   | 🗙 ลงทะเบียนเรียนรายวิชาข้ามระบบการศึกษา | (1) ลาพักการศึกษา                              |    |   |
|   | ดงทะเบียนเรียนรายวิชาในภาคการศึกษาพิเศษ | ลาออกจากการเป็นนักศึกษา                        |    |   |
|   | ถอนรายวิชา โดยได้สัญลักษณ์ W            | 5 คืนสภาพนักศึกษา                              |    |   |

นักศึกษาสามารถยื่นคำร้องได้จากเมนูยื่นคำร้องซึ่งประกอบไปด้วยคำร้อง 12 ฟอร์มแบ่งเป็น การยื่นคำร้อง การลงทะเบียนและการยื่นคำร้องอื่นๆ

การยื่นคำร้องการลงทะเบียน ประกอบด้วย

- ลงทะเบียนมากกว่า/น้อยกว่าที่กำหนด
- ลงทะเบียนช้า (เป็นกรณีพิเศษ)
- ลงทะเบียนเพิ่ม (เป็นกรณีพิเศษ)
- ลงทะเบียนเรียนรายวิชาข้ามระบบการศึกษา
- ลงทะเบียนเรียนรายวิชาในภาคการศึกษาพิเศษ
- ถอนรายวิชา โดยได้สัญลักษณ์ W

การยื่นคำร้อง อื่นๆ ประกอบด้วย

- ผ่อนผันค่าธรรมเนียมการศึกษา
- เปลี่ยนชื่อ นามสกุล, แก้ไขคำนำหน้าชื่อ,ยศ
  แก้ไขตัวสะกดชื่อ นามสกุล ภาษาอังกฤษ
  ลาพักการศึกษา

- ลาออกจากการเป็นนักศึกษา
- คืนสภาพนักศึกษา

# ้วิธีการยื่นคำร้องลงทะเบียนมากกว่า/น้อยกว่าที่กำหนด

| ≡ ยื่นคำร้อง |         |                                   |       |
|--------------|---------|-----------------------------------|-------|
|              | การลงทะ | ะเบียน                            | อื่นๆ |
|              | ↑Ļ      | ลงทะเบียนมากกว่า/น้อยกว่าที่กำหนด | \$    |
|              | (       | ลงทะเบียนซ้า(เป็นกรณีพิเศษ)       |       |
|              | _       |                                   | ۸     |

เข้าเมนูยื่นคำร้องและเลือกเมนูการลงทะเบียนมากกว่า/น้อยกว่าที่กำหนด ระบบจะพาเข้าสู่แบบคำร้องการ ลงทะเบียนมากกว่า/น้อยกว่าที่กำหนด

|                        |                                                       | ชื่อ-นามสกุล<br>รหัสประจำตัว<br>ระดับการศึกษา                                      | ธีมา ลักษมีเศรษฐ<br>5930-<br>บริญญาตรี ภาคปกติ                                                           |               |  |
|------------------------|-------------------------------------------------------|------------------------------------------------------------------------------------|----------------------------------------------------------------------------------------------------|---------------|--|
| [3] use                | มภาพนักศึกษา                                          | คณะ<br>หลักสูตร<br>สถานภาพ<br>คะแนนเฉลี่ยละสม<br>ปีที่เข้าศึกษา<br>เบอร์โทรศักษ์ © | คณะวัชวกรรมดาสตร์<br>วิศวกรรมคอมพิวเตอร์<br>นักศึกษาปัจจุบัน สถานะปกติ <u>10</u><br>3.:<br>2559<br>083:- |               |  |
| 🖍 ลงทะเบียนมาก<br>ใน   | กว่า/น้อยกว่าที่กำหน<br>ภาคการศึกษา<br>ภาคการศึกษาดัน | เด                                                                                 | * Brosiling<br>2562                                                                                      | •             |  |
| กรุณาเลือก             | 🔘 มากกว่า 22 หน่วยกิด                                 | 🔘 น้อยกว่า 9 หน่วยกิต                                                              |                                                                                                    |               |  |
| กรุณาระบุ<br>เมื่องจาก | หน่วยกิด<br>กรุณาเลือก                                |                                                                                    |                                                                                                    | •             |  |
|                        |                                                       |                                                                                    |                                                                                                    | > อื่นค่าร้อง |  |

ระบบจะแสดงประวัติของนักศึกษาและแบบคำร้องลงทะเบียนมากกว่า/น้อยกว่าที่กำหนด

| 🖍 ลงทะเบียนมาก | กว่า/น้อยกว่าที่กำหนด |
|----------------|-----------------------|
|                | [ภาดการศึกษา          |
| ใน             | ภาคการศึกษาต้น        |
| กรณาเลือก      | ภาคการศึกษาปลาย       |
| ·              | ภาคการศึกษาพิเศษ      |
| กรุณาระบุ      | หน่วยกิด              |

คำร้องสามารถเลือกได้ว่าจะลงทะเบียนมากกว่า/น้อยกว่าที่กำหนดในภาคการศึกษาทั้ง 3 ภาค คือ ภาคการศึกษาต้น ภาคการศึกษาปลาย และภาคการศึกษาพิเศษ (ซัมเมอร์)

| 🌶 ลงทะเบียนมากก | กว่า/น้อยกว่าที่กำหเ            | เด              |                    |   |
|-----------------|---------------------------------|-----------------|--------------------|---|
| ใน              | ึ ภาดการศึกษา<br>ภาดการศึกษาต้น | •               | ปีการศึกษา<br>2562 | • |
| กรุณาเลือก      | 🔘 มากกว่า 22 หน่วยกิต           | 🔘 น้อยกว่า 9 หเ | ม่วยกิด            |   |

หากเป็นภาคการศึกษาต้นและภาคการศึกษาปลายจะสามารถเลือกได้ 2 ตัวเลือกคือ ลงทะเบียนมากกว่า 22 หน่วยกิจ และลงทะเบียนน้อยกว่า 9 หน่วยกิต

| 🖍 ลงทะเบียนมากก | าว่า/น้อยกว่าที่กำหนด           |                      |
|-----------------|---------------------------------|----------------------|
| ใน              | ภาคการศึกษา<br>ภาคการศึกษาพิเศษ | ปีการศึกษา<br>2562 ◄ |
| กรุณาเลือก      | 🔘 มากกว่า 9 หน่วยกิต            |                      |

หากเป็นภาคการศึกษาพิเศษ (ซัมเมอร์) จะเลือกได้ตัวเลือกเดียวคือ ลงทะเบียนมากกว่า 9 หน่วยกิต

| กรุณาเลือก | 🔘 มากกว่า 22 หน่วยกิต 🔘 น้อยกว่า 9 หน่วยกิต |
|------------|---------------------------------------------|
| กรุณาระบุ  | หน่วยกิด<br>25                              |
| เนื่องจาก  | _ กรุณาเลือก                                |
|            | ต้องการลงทะเบียนวิชาเลือกเสรี               |
|            | เคยลาพักการศึกษา                            |
|            | อื่นๆ                                       |

ระบุจำนวนหน่วยกิตที่ต้องการลงทะเบียน ใส่เป็นตัวเลขเท่านั้น และระบุเหตุผลการขอลงทะเบียนมากกว่า/ น้อยกว่าที่กำหนด

|           | เหตุผล                                                                        |   |
|-----------|-------------------------------------------------------------------------------|---|
| เนื่องจาก | อื่นๆ                                                                         | * |
|           | เหตุผลเพิ่มเติม<br>ต้องการเพิ่มผลการเรียนเพื่อสำเร็จการศึกษาในปีการศึกษา 2562 |   |
|           |                                                                               |   |
|           |                                                                               |   |

ถ้าเลือกเหตุผลเป็นอื่นๆ จะมีช่องให้พิมพ์เหตุผลเพิ่มเติม เมื่อกรอกข้อมูลแบบคำร้องขอลงทะเบียนมากกว่า /น้อยกว่าที่กำหนด เรียบร้อย ให้กดปุ่มยื่นคำร้อง เป็นอันเสร็จขั้นตอนการยื่นคำร้อง

#### วิธีการลงทะเบียนช้า (เป็นกรณีพิเศษ)

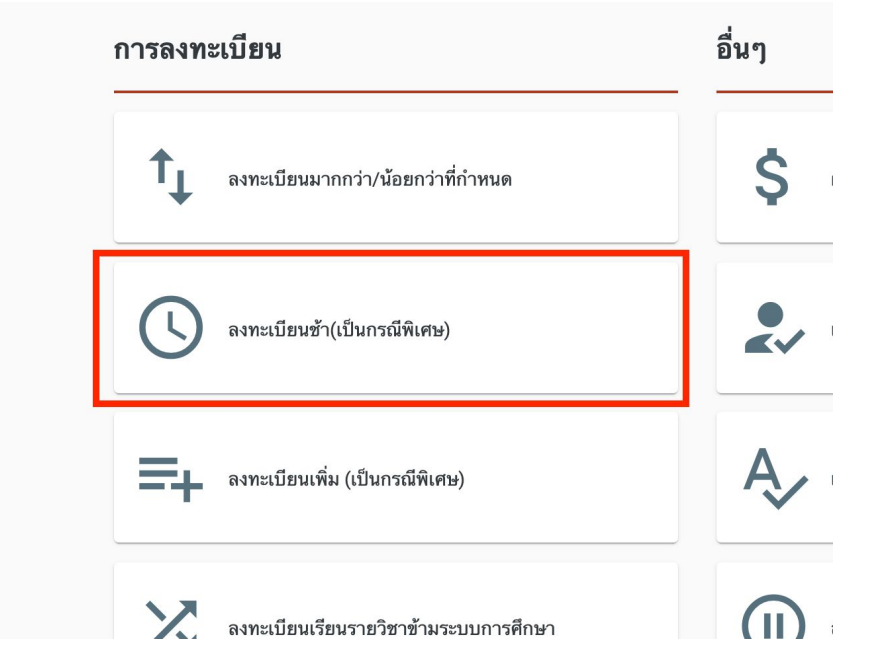

เข้าเมนูยื่นคำร้อง และเลือกเมนูการลงทะเบียนช้า ระบบจะพาเข้าสู่แบบคำร้องการลงทะเบียนช้า (เป็นกรณี พิเศษ)

| ≡ ยื่นคำร้อง |                          |                               |               |                   |           |                    |                    |              |
|--------------|--------------------------|-------------------------------|---------------|-------------------|-----------|--------------------|--------------------|--------------|
|              | 🖋 ลงทะเบียนช้า(เป็       | ป็นกรณีพิเศษ)                 |               |                   |           |                    |                    |              |
|              | ใน                       | ภาคการศึกษา<br>ภาคการศึกษาต้น |               |                   | •         | ปีการศึกษา<br>2562 |                    | •            |
|              | เนื่องจาก                | กรุณาเลือก                    |               |                   |           |                    |                    | •            |
|              | รายวิชาที่ประสงค์จะดำ    | าเนินการ                      |               |                   |           |                    |                    |              |
|              | Q พิมพ์เพื่อค้นหาวิชาที่ | ต้องการลงทะเบียน              |               |                   |           |                    |                    |              |
|              | รหัสวิชา ชื่อ            | วิชา                          | จำนวนหน่วยกิต | กลุ่ม             | อาจารย์ตุ | ผู้สอน             | รูปแบบการลงทะเบียน |              |
|              |                          |                               | กรุณาระ       | บุรายวิชาที่ต้องก | าารลงทะเ  | เบียน              |                    |              |
|              |                          |                               |               |                   |           |                    |                    | > ยื่นคำร้อง |

ระบบจะแสดงประวัติของนักศึกษา และแบบคำร้องการลงทะเบียนช้า (เป็นกรณีพิเศษ)

| 🖍 ลงทะเบียนช้า(เรื่     | ปั่นกรณีพิเศษ)                               |
|-------------------------|----------------------------------------------|
| ใน                      | ภาคการศึกษาต้น • ปีการศึกษา<br>2562 •        |
| เนื่องจาก               | ∫ ^กรุณาเลือก<br>ตารางเรียน/ตารางสอบ ข้ำซ้อน |
| รายวิชาที่ประสงค์จะเ    | รอประกาศผลเกรด                               |
| Q พิมพ์เพื่อค้นหาวิชาท์ | รายวิชาเต็ม / ไม่ได้สำรองที่นั่ง             |
| รหัสวิชา ชื่            | อื่นๆ                                        |
|                         | กรุณาระบุรายวิชาที่ต้องการลงทะเบียน          |

คำร้องสามารถเลือกได้ว่าจะลงทะเบียนช้า (เป็นกรณีพิเศษ) ในภาคการศึกษาทั้ง 3 ภาค คือ ภาคการศึกษา ต้น ภาคการศึกษาปลาย และภาคการศึกษาพิเศษ (ซัมเมอร์) หลังจากนั้นให้เลือกเหตุผลในการลงทะเบียน ช้า (เป็นกรณีพิเศษ)

| าารเขียนโป    | รแกรม                              |
|---------------|------------------------------------|
| <b>198110</b> | <b>การเขียน โปรแกรมคอมพิวเตอร์</b> |
| กลุ่ม 1       | คณะวิศวกรรมศาสตร์ (คอมพิวเตอร์)    |
| <b>198110</b> | <b>การเขียน โปรแกรมคอมพิวเตอร์</b> |
| กลุ่ม 2       | คณะวิศวกรรมศาสตร์ (คอมพิวเตอร์)    |
| <b>198110</b> | <b>การเขียน โปรแกรมคอมพิวเตอร์</b> |
| กลุ่ม 3       | คณะวิศวกรรมศาสตร์ (คอมพิวเตอร์)    |
| 198110        | การเขียนโปรแกรมคอมพิวเตอร์         |

ในช่องรายวิชาที่ประสงค์จะลงทะเบียนล่าช้า (เป็นกรณีพิเศษ) โดยสามารถค้นหาชื่อวิชาและรหัสวิชา รายวิชาจะแสดวขึ้นมา ซึ่งจะแสดงกลุ่มเรียน และหลักสูตรของรายวิชา จากนั้นเลือกวิชาที่ต้องการ

| รายวิชาที่ประสงค์จะดำเนินการ<br>Q พิมพ์เพื่อค้นหาวิชาที่ต้องการลงทะเบียน |                                |                   |       |                                     |                        |  |
|--------------------------------------------------------------------------|--------------------------------|-------------------|-------|-------------------------------------|------------------------|--|
| รหัสวิชา                                                                 | ชื่อวิชา                       | จำนวน<br>หน่วยกิต | กลุ่ม | อาจารย์ผู้สอน                       | รูปแบบการลง<br>ทะเบียน |  |
| 198110                                                                   | การเขียนโปรแกรม<br>คอมพิวเตอร์ | 3                 | 1     | รองศาสตราจารย์<br>วิโรจน์ ทวีปวรเดช | Credit 💌               |  |
|                                                                          |                                |                   |       |                                     | 🇲 ยื่นคำร้อง           |  |

รายชื่อวิชาจะแสดงในแถบด้านล่าง หากต้องการเพิ่มรายวิชาที่ลงทะเบียนก็ให้ค้นหารายชื่อวิชาและรหัส วิชาซ้ำ เพื่อเพิ่มรายวิชาจนครบตามที่ต้องการ

| รายวิชาที่ประสงค์จะดำเนินการ |                                 |                   |       |                                     |                        |            |
|------------------------------|---------------------------------|-------------------|-------|-------------------------------------|------------------------|------------|
| <sup>Q</sup> พิมพ์เพื่       | อค้นหาวิชาที่ต้องการลงทะ        | บียน              |       |                                     |                        |            |
| รหัสวิชา                     | ชื่อวิชา                        | จำนวน<br>หน่วยกิต | กลุ่ม | อาจารย์ผู้สอน                       | รูปแบบการลง<br>ทะเบียน |            |
| 198110                       | การเขียน โปรแกรม<br>คอมพิวเตอร์ | 3                 | 1     | รองศาสตราจารย์<br>วิโรจน์ ทวีปวรเดช | Credit                 |            |
|                              |                                 |                   |       |                                     | Audit                  | ยื่นคำร้อง |
|                              |                                 |                   |       |                                     | SU                     |            |

โดยสามารถเลือกรูปแบบการลงทะเบียนได้ 3 รูปแบบคือ Credit, Audit และ SU เมื่อวิชาและรูปแบบการ ลงทะเบียนครบแล้วให้กดปุ่มยื่นคำร้อง เป็นอันเสร็จ

## วิธีการลงทะเบียนเพิ่ม (เป็นกรณีพิเศษ)

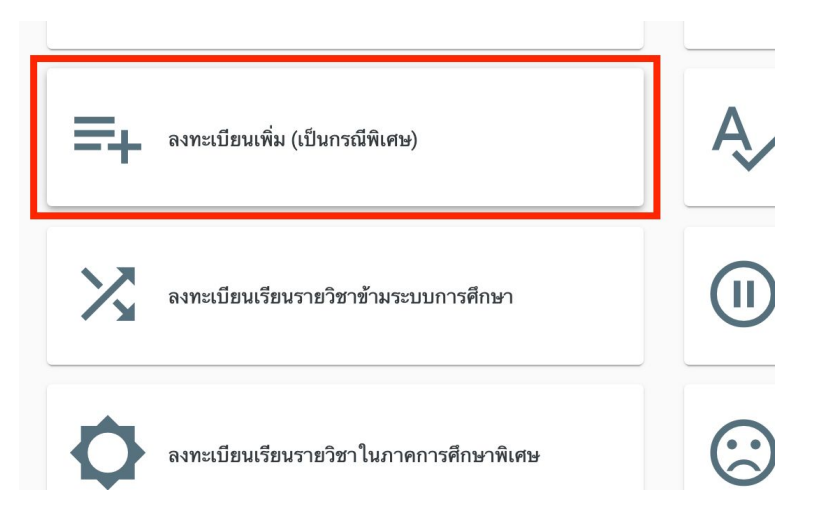

เข้าเมนูยื่นคำร้อง และเลือกเมนูการลงทะเบียนเพิ่ม (เป็นกรณีพิเศษ) ระบบจะเข้าสู่แบบคำร้องการลง ทะเบียนเพิ่ม (เป็นกรณีพิเศษ)

| ≡ ยื่นคำร้อง            |                               |              |                |            |                    |                    |   | тн | : |
|-------------------------|-------------------------------|--------------|----------------|------------|--------------------|--------------------|---|----|---|
| 🖍 ลงทะเบียนเพิ่ม        | (เป็นกรณีพิเศษ)               |              |                |            |                    |                    |   |    |   |
| ใน                      | ภาคการศึกษา<br>ภาคการศึกษาต้น |              |                | •          | ปีการศึกษา<br>2562 |                    | • |    |   |
| เนื่องจาก               | กรุณาเลือก                    |              |                |            |                    |                    | • |    |   |
| รายวิชาที่ประสงค์จะดำเง | มินการ                        |              |                |            |                    |                    |   |    |   |
| จ พิมพ์เพื่อด้นหาวิชาท์ | ที่ต้องการลงทะเบียน           |              |                |            |                    |                    |   |    |   |
| รทัสวิชา ชื่            | อวิชา จำ                      | านวนหน่วยกิต | กลุ่ม          | อาจารย์ผู่ | ผู้สอน             | รูปแบบการลงทะเบียน |   |    |   |
|                         |                               | กรุณาระบุร   | ายวิชาที่ต้องก | ารลงทะเ    | บียน               |                    |   |    |   |

| ัลงทะเบยนเพม (           | (เป็นกระเพเคษ)                                              |                    |
|--------------------------|-------------------------------------------------------------|--------------------|
| ใน                       | ภาคการศึกษา<br>ภาคการศึกษาต้น 👻                             | ปีการศึกษา<br>2562 |
| เนื่องจาก                | ∫ กรุณาเลือก<br>ตารางเรียน/ตารางสอบ ซ้ำซ้อน                 |                    |
| รายวิชาที่ประสงค์จะดำเน้ | รอประกาศผลเกรด                                              |                    |
| Q พิมพ์เพื่อค้นหาวิชาท์  | พยนผนพาธรรมเนียมการพกษา<br>รายวิชาเต็ม / ไม่ได้สำรองที่นั่ง |                    |
| รทัสวิชา ซึ่ง            | อื่นๆ                                                       |                    |

### ลงทะเบียนเรียนรายวิชาข้ามระบบการศึกษา

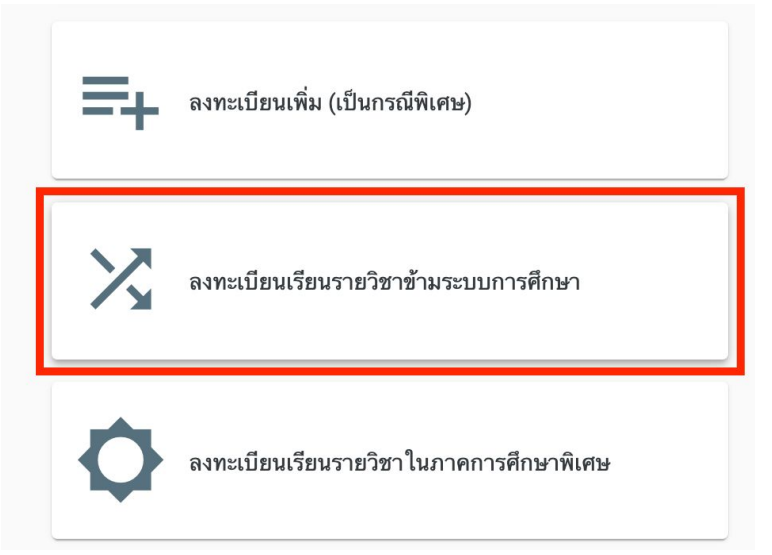

เข้าเมนูยื่นคำร้อง และเลือกเมนูการลงทะเบียนรายวิชาข้ามระบบการศึกษา ระบบจะเข้าสู่แบบคำร้องการ ลงทะเบียนรายวิชาข้ามระบบการศึกษา

| 🌶 ลงทะเบียนเรียนรายวิชาข้ามระบบการศึกษา  |                              |                |       |                     |                    |  |
|------------------------------------------|------------------------------|----------------|-------|---------------------|--------------------|--|
| ระบบการสีถนาที่                          | (ระบบการศึกษา                |                |       |                     | Ì                  |  |
| ระบบการพุกษาท<br>ต้องการลงทะเบียน        | ภาคบกต                       |                |       |                     |                    |  |
| ใน                                       | นานาชาติ                     |                |       |                     |                    |  |
|                                          |                              |                |       |                     |                    |  |
| เนื่องจาก                                | กรุณาเลอก                    |                |       |                     |                    |  |
| รายวิชาที่ประสงค์จะดำเ                   | รายวิชาที่ประสงค์จะดำเนินการ |                |       |                     |                    |  |
| 🤍 พิมพ์เพื่อค้นหาวิชาที่ต้องการลงทะเบียน |                              |                |       |                     |                    |  |
| ຮນັດຈີສາ ສີ                              | ່າວີຫວ                       | ถ้าบางหม่ายอิต | ດສ່ານ | <u>อาอารณ์ยัสอบ</u> | สปมาแคระวาพหมีสมา  |  |
| 376321 2                                 | 10121                        | จานวนทนวยาเต   | แต่ท  | ย เขารอพูดอน        | ริกแกกแ เวลงพระกอก |  |

ในแบบคำร้องลงทะเบียนรายวิชาข้ามระบบการศึกษาต้องเลือกระบบการศึกษาของรายวิชาที่ต้องกาลง ทะเบียน

|                                                                            | ระบบการศึกษา                                                 |            |  |  |  |  |
|----------------------------------------------------------------------------|--------------------------------------------------------------|------------|--|--|--|--|
| ระบบการศึกษาที่                                                            | โครงการพิเศษ                                                 |            |  |  |  |  |
| ต้องการลงทะเบียน                                                           |                                                              |            |  |  |  |  |
|                                                                            | ภาคการศึกษา                                                  | ปีการศึกษา |  |  |  |  |
| ใน                                                                         | ภาคการศกษาตน                                                 | 2562       |  |  |  |  |
|                                                                            | (หดุผล                                                       |            |  |  |  |  |
| เนื่องจาก                                                                  | '<br>ตารางเรียน/ตารางสอบ ช้ำซ้อน                             |            |  |  |  |  |
|                                                                            | ນຢູ່ພວກອີສາຊື້ໄປເອີລິມສະມາດອາກິດແດ (ປດອີ (ພິບສາ (ພາຍາດສາດອີ) |            |  |  |  |  |
| เบนรายวชาทเมเบด เนระบบการศกษา (บกด/พเคษ/นานาชาต)<br>เยวิชาที่ประสงค์จะดำเเ |                                                              |            |  |  |  |  |
|                                                                            | d                                                            |            |  |  |  |  |

และเลือกเหตุผลในการลงทะเบียนรายวิชาข้ามระบบการศึกษา

| ร <b>ายวิชาที่ปร</b>          | <b>ระสงค์จะดำเนินการ</b>           |
|-------------------------------|------------------------------------|
| <sup>C Q</sup> พิมพ์เพื่อค้นห | หวิชาที่ต้องการลงทะเบียน           |
| การเขียนโป                    | รแกรม                              |
| <b>198110</b>                 | <b>การเขียน โปรแกรมคอมพิวเตอร์</b> |
| กลุ่ม 1                       | คณะวิศวกรรมศาสตร์ (คอมพิวเตอร์)    |
| <b>198110</b>                 | <b>การเขียนโปรแกรมคอมพิวเตอร์</b>  |
| ກລຸ່ມ 2                       | คณะวิศวกรรมศาสตร์ (คอมพิวเตอร์)    |
| <b>198110</b>                 | <b>การเขียนโปรแกรมคอมพิวเตอร์</b>  |
| กลุ่ม 3                       | คณะวิศวกรรมศาสตร์ (คอมพิวเตอร์)    |
| 198110                        | การเขียนโปรแกรมคอมพิวเตอร์<br>     |

ในช่องรายวิชาที่ประสงค์จะลงทะเบียนล่าช้า (เป็นกรณีพิเศษ) โดยสามารถค้นหาชื่อวิชาและรหัสวิชา รายวิชาจะแสดวขึ้นมา ซึ่งจะแสดงกลุ่มเรียน และหลักสูตรของรายวิชา จากนั้นเลือกวิชาที่ต้องการ

| รายวิชาที่ป                                                                                                    | รายวิชาที่ประสงค์จะดำเนินการ             |                   |       |                                     |                        |  |  |
|----------------------------------------------------------------------------------------------------|------------------------------------------|-------------------|-------|-------------------------------------|------------------------|--|--|
| จ พิมพ์เพื่อ<br>จ.พ.ก.ศ.<br>พ.ก.ศ.<br>พ.ก. | Q พิมพ์เพื่อค้นหาวิชาที่ต้องการลงทะเบียน |                   |       |                                     |                        |  |  |
| รทัสวิชา                                                                                                    | ชื่อวิชา                                 | จำนวน<br>หน่วยกิต | กลุ่ม | อาจารย์ผู้สอน                       | รูปแบบการลง<br>ทะเบียน |  |  |
| 198110                                                                                                    | การเขียนโปรแกรม<br>คอมพิวเตอร์           | 3                 | 1     | รองศาสตราจารย์<br>วิโรจน์ ทวีปวรเดช | Credit 💌               |  |  |
|                                                                                                    |                                          |                   |       |                                     | 🕨 ยื่นคำร้อง           |  |  |

รายชื่อวิชาจะแสดงในแถบด้านล่าง หากต้องการเพิ่มรายวิชาที่ลงทะเบียนก็ให้ค้นหารายชื่อวิชาและรหัส วิชาซ้ำ เพื่อเพิ่มรายวิชาจนครบตามที่ต้องการ

| รายวิชาที่ประสงค์จะดำเนินการ |                                |                   |       |                                     |                        |            |  |
|------------------------------|--------------------------------|-------------------|-------|-------------------------------------|------------------------|------------|--|
| < พิมพ์เพื่                  | อค้นหาวิชาที่ต้องการลงทะเ      | บียน              |       |                                     |                        |            |  |
| รหัสวิชา                     | ชื่อวิชา                       | จำนวน<br>หน่วยกิต | กลุ่ม | อาจารย์ผู้สอน                       | รูปแบบการลง<br>ทะเบียน |            |  |
| 198110                       | การเขียนโปรแกรม<br>คอมพิวเตอร์ | 3                 | 1     | รองศาสตราจารย์<br>วิโรจน์ ทวีปวรเดช | Credit                 |            |  |
|                              |                                |                   |       |                                     | Audit                  | ยื่นคำร้อง |  |
|                              |                                |                   |       |                                     | SU                     |            |  |

โดยสามารถเลือกรูปแบบการลงทะเบียนได้ 3 รูปแบบคือ Credit, Audit และ SU เมื่อวิชาและรูปแบบการ ลงทะเบียนครบแล้วให้กดปุ่มยื่นคำร้อง เป็นอันเสร็จ

#### วิธีการลงทะเบียนเรียนรายวิชาในภาคการศึกษาพิเศษ

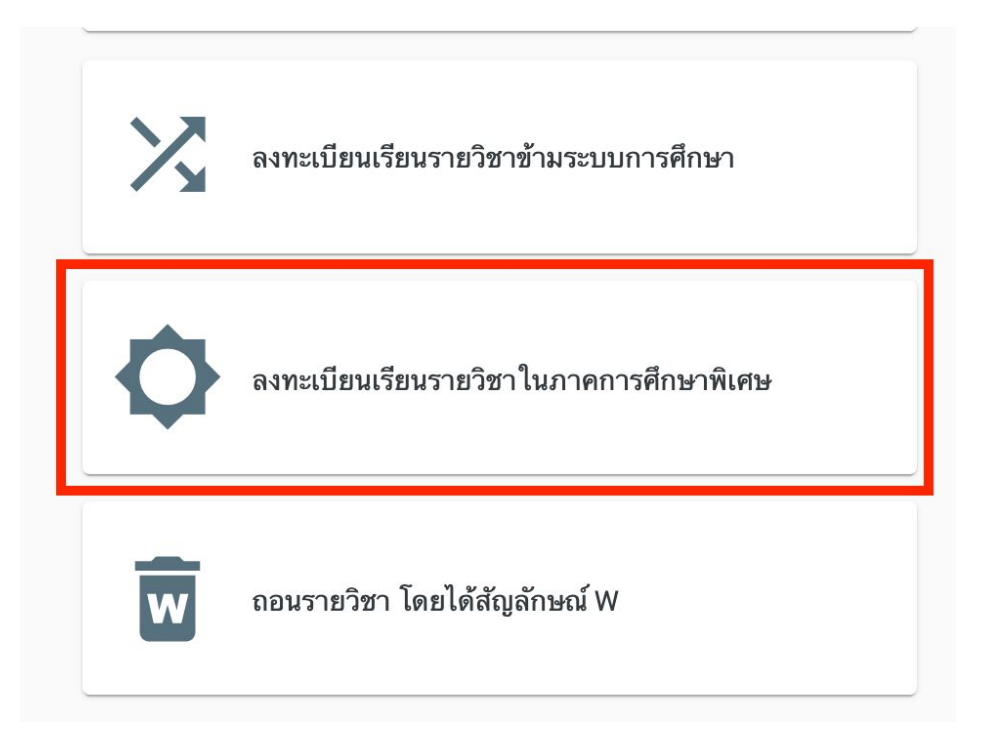

เข้าเมนูยื่นคำร้อง และเลือกเมนูการลงทะเบียนรายวิชาในภาคการศึกษาพิเศษ ระบบจะเข้าสู่แบบคำร้อง การลงทะเบียนรายวิชาในภาคการศึกษาพิเศษ

| 🖍 ลงทะเบียนเรียน                                                                                     | รายวิชาในภาคการศึกษาพิเศษ                                        |                    |   |  |  |
|----------------------------------------------------------------------------------------------------|------------------------------------------------------------------|--------------------|---|--|--|
| ใน                                                                                                   | ภาคการศึกษา<br>ภาคการศึกษาพิเศษ                                  | ปีการศึกษา<br>2562 | • |  |  |
| เนื่องจาก                                                                                            | ุ ∩ภุณาเลือก<br>เนื่องจาก เพื่อสำเร็จการศึกษาใน                  |                    |   |  |  |
| รายวิชาที่ประสงค์จะดำเน                                                                              | โอนย้ายมหาวิทยาลัย / คณะ / สาขาวิชา<br>รายวิชาที่ประสงค์จะดำเงี่ |                    |   |  |  |
| เพียด เพเบ เวพเษ เ<br>พิมพ์เพื่อค้นหาวิชาท์<br>เป็นวิชา Prerequisite ของวิชาที่จะลงในปีการศึกษาถัดไป |                                                                  |                    |   |  |  |
| รทัสวิชา ชื่                                                                                         | อื่นๆ                                                            |                    |   |  |  |

เลือกเหตุผลในการลงทะเบียนรายวิชาในภาคการศึกษาพิเศษ

| รายวิชาที่ปร                   | ร <b>ะสงค์จะดำเนินการ</b>                                     |
|--------------------------------|---------------------------------------------------------------|
| ( <sup>จุ</sup> พิมพ์เพื่อค้นห | ทวิชาที่ต้องการลงทะเบียน                                      |
| การเขียนโป                     | รแกรม                                                         |
| <b>198110</b>                  | <b>การเขียน โปรแกรมคอมพิวเตอร์</b>                            |
| กลุ่ม 1                        | คณะวิศวกรรมศาสตร์ (คอมพิวเตอร์)                               |
| <b>198110</b>                  | <b>การเขียน โปรแกรมคอมพิวเตอร์</b>                            |
| กลุ่ม 2                        | คณะวิศวกรรมศาสตร์ (คอมพิวเตอร์)                               |
| <b>198110</b>                  | <b>การเขียนโปรแกรมคอมพิวเตอร์</b>                             |
| กลุ่ม 3                        | คณะวิศวกรรมศาสตร์ (คอมพิวเตอร์)                               |
| 198110                         | การเขียนโปรแกรมคอมพิวเตอร์<br>องหวิสออรรมสอสตร์ (ออมพิวเตอร์) |

ในช่องรายวิชาสามารถค้นหาชื่อวิชาและรหัสวิชา รายวิชาจะแสดงขึ้นมา ซึ่งจะแสดงกลุ่มเรียน และ หลักสูตรของรายวิชา จากนั้นเลือกวิชาที่ต้องการ

| รายวิชาที่ป  | รายวิชาที่ประสงค์จะดำเนินการ             |                   |       |                                     |                        |  |  |
|--------------|------------------------------------------|-------------------|-------|-------------------------------------|------------------------|--|--|
| จ พิมพ์เพื่อ | Q พิมพ์เพื่อค้นหาวิชาที่ต้องการลงทะเบียน |                   |       |                                     |                        |  |  |
| รหัสวิชา     | ชื่อวิชา                                 | จำนวน<br>หน่วยกิต | กลุ่ม | อาจารย์ผู้สอน                       | รูปแบบการลง<br>ทะเบียน |  |  |
| 198110       | การเขียนโปรแกรม<br>คอมพิวเตอร์           | 3                 | 1     | รองศาสตราจารย์<br>วิโรจน์ ทวีปวรเดช | Credit 💌               |  |  |
|              |                                          |                   |       |                                     | 🗲 ยื่นคำร้อง           |  |  |

รายชื่อวิชาจะแสดงในแถบด้านล่าง หากต้องการเพิ่มรายวิชาที่ลงทะเบียนก็ให้ค้นหารายชื่อวิชาและรหัส วิชาซ้ำ เพื่อเพิ่มรายวิชาจนครบตามที่ต้องการ

| รายวิชาที่ป | <b>ายวิชาที่ประสงค์จะดำเนินการ</b><br>© พิมพ์เพื่อค้นหาวิชาที่ต้องการลงทะเบียน |                   |       |                                     |                        |            |  |
|-------------|--------------------------------------------------------------------------------|-------------------|-------|-------------------------------------|------------------------|------------|--|
| < พิมพ์เพื่ |                                                                                |                   |       |                                     |                        |            |  |
| รหัสวิชา    | ชื่อวิชา                                                                       | จำนวน<br>หน่วยกิต | กลุ่ม | อาจารย์ผู้สอน                       | รูปแบบการลง<br>ทะเบียน |            |  |
| 198110      | การเขียนโปรแกรม<br>คอมพิวเตอร์                                                 | 3                 | 1     | รองศาสตราจารย์<br>วิโรจน์ ทวีปวรเดช | Credit                 |            |  |
|             |                                                                                |                   |       |                                     | Audit                  | ยื่นคำร้อง |  |
|             |                                                                                |                   |       |                                     | SU                     |            |  |

โดยสามารถเลือกรูปแบบการลงทะเบียนได้ 3 รูปแบบคือ Credit, Audit และ SU เมื่อวิชาและรูปแบบการ ลงทะเบียนครบแล้วให้กดปุ่มยื่นคำร้อง เป็นอันเสร็จ

### วิธีการลงทะเบียนถอนรายวิชา โดยได้สัญลักษณ์ W

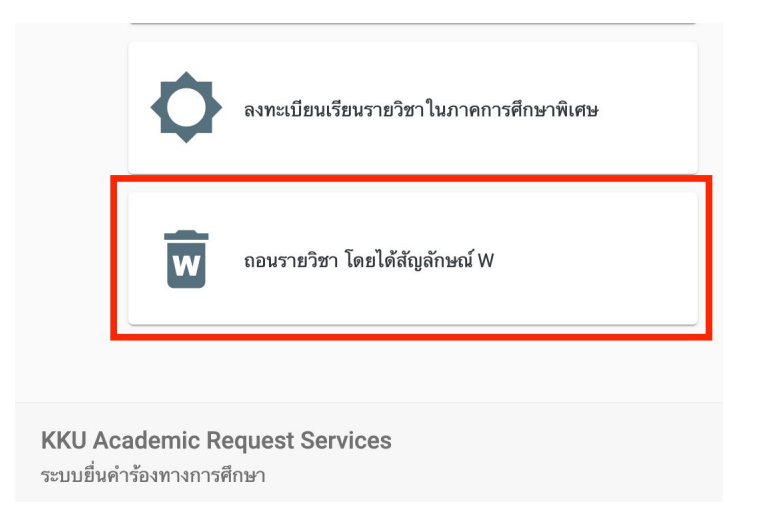

เข้าเมนูยื่นคำร้อง และเลือกเมนูการลงทะเบียนถอนรายวิชาโดยได้สัญลักษณ์ W ระบบจะเข้าสู่แบบคำร้อง การลงทะเบียนถอนรายโดยได้สัญลักษณ์ W

| รุณาเลือกราย | วิชาที่ต้องการถอน จากรายวิชาที่ได้ลงทะเบียนในภาคการศึกษานี้     | ·                 |                                               |                       |
|--------------|-----------------------------------------------------------------|-------------------|-----------------------------------------------|-----------------------|
| รทัสวิชา     | ชื่อวิชา                                                        | จำนวน<br>หน่วยกิต | อาจารย์ผู้สอน                                 | TABLE.COLUMN.withdrav |
| 190410       | การเตรียมความพร้อม ในการทำงานและการพัฒนาตนเอง<br>อย่างต่อเนื่อง | 1                 | รศ.ดร. รัชพล สันดิวรากร                       | 🔲 ถอนรายวิชา          |
| 198420       | ระบบฝังตัว                                                      | 3                 | อ.ดร. ชวิศ ศรีจันทร์                          | 🔲 ถอนรายวิช           |
| 198430       | วิศวกรรมระบบคอมพิวเตอร์                                         | 3                 | ผู้ช่วยศาสตราจารย์ อนัตต์ เจ่าสกุล            | 🔲 ถอนรายวิช           |
| 198450       | โครงข่ายประสาทเทียม                                             | 3                 | รศ.ดร. ธัชพงศ์ กตัญญกุล                       | 🔲 ถอนรายวิช           |
| 198452       | การประมวลผลภาพเชิงดิจิทัล                                       | 3                 | อ.ดร. นวภัค เอื้ออนันต์                       | 🔲 ถอนรายวิช           |
| 198474       | การทำเหมืองข้อมูลและการค้นหาความรู้                             | 3                 | ผู้ช่วยศาสตราจารย์ ภาณุพงษ์ วัน<br>จันทึก     | 🔽 ถอนรายวิชา          |
| 198481       | ความมั่นคงของคอมพิวเตอร์                                        | 3                 | อ.ดร. กิดดิ์ เธียรธโนปจัย                     | 🔽 ถอนรายวิช           |
| GE363879     | ผู้ประกอบการนวัตกรรม                                            | 3                 | ผู้ช่วยศาสตราจารย์ ประเสริฐ วิจิตร<br>นพรัตน์ | 🔲 ถอนรายวิช           |

เลือกรายวิชาที่ต้องการถอนรายวิชาให้มีเครื่องหมายถูกหลังรายชื่อ โดยระบบจะแสดงเฉพาะรายวิชาที่ลง ทะเบียนในภาคการศึกษาปัจจุบัน

| 198452   | การป'    | เวลาเรียนไม่ครบ                              |
|----------|----------|----------------------------------------------|
| 198474   | การทำ    | ไม่เข้าใจเนื้อหา/ไม่ถนัดวิชานี้              |
| 198481   | ความ     | จำนวนรายวิชาเรียนในภาคการศึกษานี้มีมากเกินไป |
| GE363879 | ผู้ประเ  | มีปัญหาสุขภาพ ป่วย หรือ อุบัติเหตุ           |
| ι        | นื่องจาก | อื่นๆ                                        |
|          |          |                                              |
|          |          | > ยื่นค่าร้อง                                |

เลือกเหตุผลในการถอนรายวิชาโดยได้สัญลักษณ์ W และกดปุ่มยื่นคำร้อง

#### วิธีการผ่อนผันค่าธรรมเนียมการศึกษา

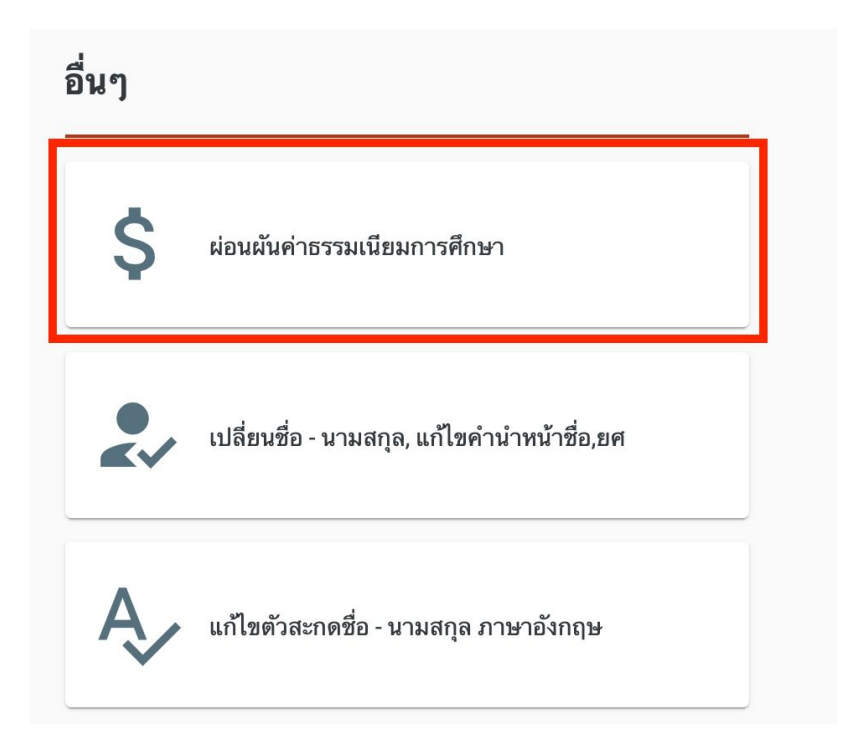

เข้าเมนูยื่นคำร้อง และเลือกเมนูผ่อนผันค่าธรรมเนียมการศึกษา ระบบจะเข้าสู่แบบคำร้องผ่อนผันค่า ธรรมเนียมการศึกษา

| 🖍 ผ่อนผันค่าธรรมเ                       | นียมการศึกษา                                                                                                    |
|-----------------------------------------|----------------------------------------------------------------------------------------------------|
|                                         | ใน ภาคการศึกษาต้น<br>2562  -                                                                                          |
| เนื่องจาก                               | <sup>•</sup> โปรดระบุเหตุผล<br>มีปัญหาทางเศรษฐกิจ                                                                     |
| โดยข้าพเจ้าจะนำเงินค่าธ<br>วันที่       | รอทุนการศึกษา<br>อื่นๆ                                                                                                |
|                                         |                                                                                                    |
| เอกสารที่จะใช้ในการเ<br>ดาวน์โหลด 1.    | ่นแบบฟอร์ม<br>หนังสือรับรองจากผู้ปกครอง (เฉพาะระดับปริญาตรี)                                                          |
| ไฟล์อับโหลด                             | 🖎 หนังสือรับรองจากผู้ปกครอง (                                                                                         |
| ข้าพเจ้าสัญญาว่าถ้าห<br>ทุกกรณีตามสมควร | กข้าพเจ้าไม่นำเงินมาชำระค่าธรรมเนียมการศึกษาภายในเวลาที่กำหนด ข้าพเจ้ายินยอมให้มหาวิทยาลัยซอนแก่นดัดสิทธิ์ทางการศึกษา |

เลือกเหตุผลในการผ่อนผันค่าธรรมเนียมการศึกษา และดาวน์โหลดเอกสารหนังสือรับรองจากผู้ปกครอง

| เอกสารทจะ ใช้ ในการ<br>ดาวน์โหลด 1. | รยนแบบพอรม<br>. หนังสือรับรองจากผู้ปกครอง (เฉพาะระดับปริญาตรี)                               |                            |
|-------------------------------------|----------------------------------------------------------------------------------------------|----------------------------|
| ไฟล์อัปโหลด                         | 🚯 หนังสือรับรองจากผู้ปกครอง (                                                                |                            |
| ข้าพเจ้าสักเกเาา่าก้าง              | หากข้าพเจ้าไม่นำเงินมาชำระค่าธรรมเนียมการศึกษาภายในเวลาที่กำหนด ข้าพเจ้ายินขอมให้มหาวิทยาลัย | ขอนแก่นตัดสิทธิ์ทางการศึกษ |
| ทุกกรณีตามสมควร                     |                                                                                              |                            |

นำเอกสารหนังสือรับรองจากผู้ปกครองที่ผู้ปกครองได้เซ็นรับรองเรียบร้อยแล้ว แสกนเอกสารและอัปโหลด ไฟล์เข้าไปในระบบเพื่อประกอบการยื่นคำร้องการผ่อนผันค่าธรรมเนียมการศึกษา และกดปุ่มยื่นคำร้อง

# วิธีเปลี่ยนชื่อ - นามสกุล, แก้ไขคำนำหน้าชื่อ,ยศ

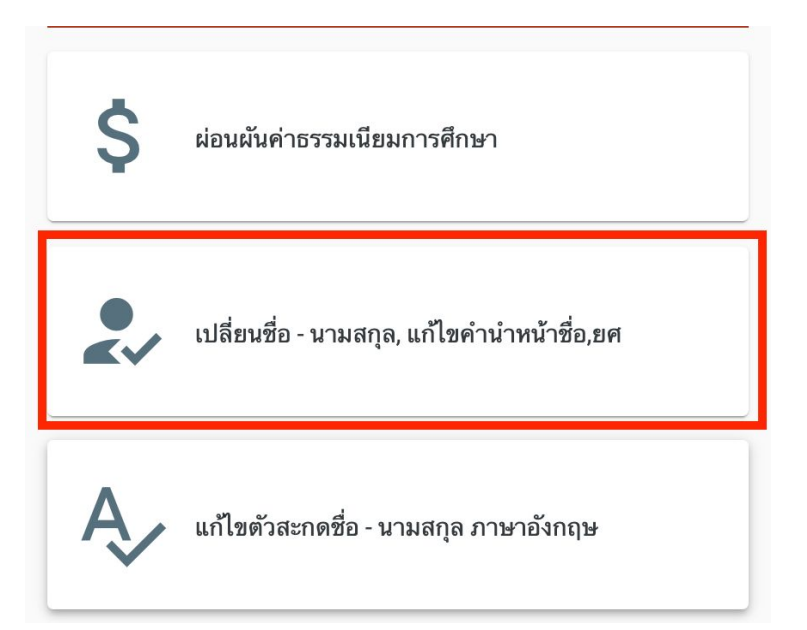

เข้าเมนูยื่นคำร้อง และเลือกเมนูเปลี่ยนชื่อ - นามสกุล, แก้ไขคำนำหน้าชื่อ,ยศ ระบบจะเข้าสู่แบบคำร้อง เปลี่ยนชื่อ - นามสกุล, แก้ไขคำนำหน้าชื่อ,ยศ

| 🌶 เปลี่ยนชื่อ - นาม | รกุล, แก้ไขคำนำหน้าชื่อ,ยศ                |
|---------------------|-------------------------------------------|
|                     | มพร แบระสงทางะ<br>เปลี่ยน ชื่อ / นามสกุล  |
|                     | เปลี่ยนคำนำหน้าชื่อ / ยศ                  |
| ไฟล์อัปโหลด         | แก้ไขตัวสะกด ชื่อ / นามสกุล (ภาษาอังกฤษ)  |
|                     | 🚯 สำเนาทะเบียนสมรส                        |
|                     | <ul> <li>๔ สำเนาคำสั่งเลื่อนยศ</li> </ul> |
|                     | 🕨 ขึ่นคำร้อง                              |

เลือกความประสงค์ที่ต้องการเปลี่ยนชื่อ - นามสกุล, แก้ไขคำนำหน้าชื่อ,ยศ แล้วคำร้องจะแสดงขึ้นมาให้ แก้ไขตามที่ต้องการและแนบเอกสารประกอบการเปลี่ยนชื่อ - นามสกุล, แก้ไขคำนำหน้าชื่อ,ยศ และกดปุ่ม ยื่นคำร้อง

## วิธีแก้ไขตัวสะกดชื่อ - นามสกุล ภาษาอังกฤษ

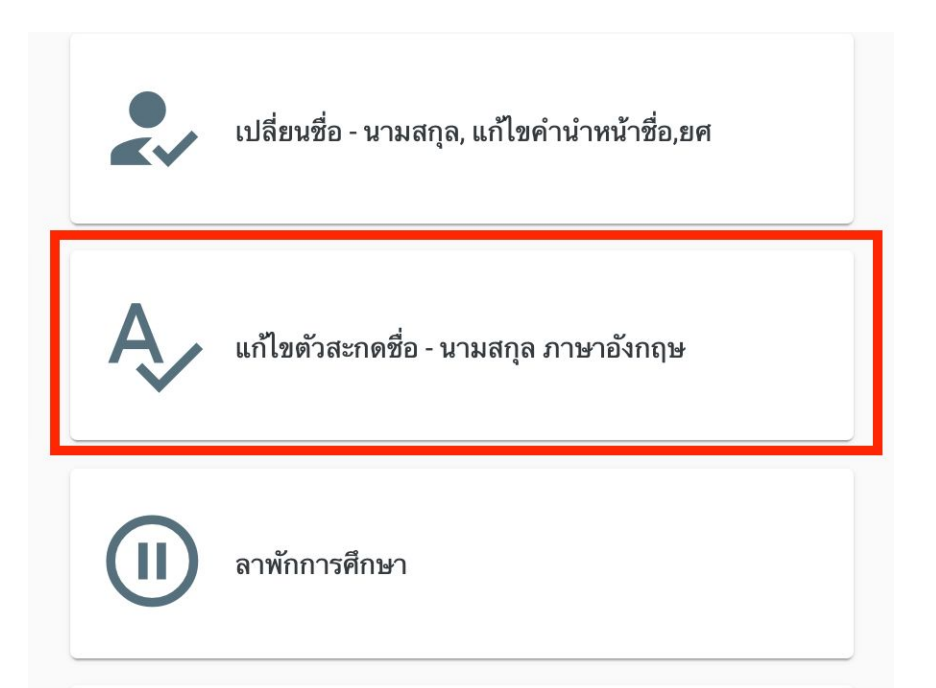

เข้าเมนูยื่นคำร้อง และเลือกเมนูแก้ไขตัวสะกดชื่อ - นามสกุล ภาษาอังกฤษ ระบบจะเข้าสู่แบบคำร้องแก้ไข ตัวสะกดชื่อ - นามสกุล ภาษาอังกฤษ

| 🖍 แก้ไขตัวสะกดชื่อ                      | ง - นามสกุล ภาษาอังกฤษ                       |                |
|-----------------------------------------|----------------------------------------------|----------------|
| <b>หมายเหตุ</b><br>การแก้ไขตัวสะกด ซี่ย | ) / นามสกุล ภาษาอังกฤษ มีค่าธรรมเนียม 50 บาท |                |
| ชื่อ                                    | ซือ (ปัจจุบ <b>ั</b> น)<br>T E E M A         | ไม่เปลี่ยนแปลง |
| นามสกุล                                 | นามสกูล (ปัจจุบับ)<br>LUKSAMESET             | ไม่เปลี่ยนแปลง |
| ไฟล์อัปโหลด                             | 🛆 สำเนาหลักฐานการขอเปลี่ยนแ                  |                |
|                                         |                                              | > อื่นดำร้อง   |

คำร้องแสดงขึ้นมาพร้อมกับแก้ไขตัวสะกดชื่อ - นามสกุล ภาษาอังกฤษ แก้ไขตามที่ต้องการและแนบเอกสาร ประกอบการแก้ไขตัวสะกดชื่อ - นามสกุล ภาษาอังกฤษ และกดปุ่มยื่นคำร้อง

#### วิธีลาพักการศึกษา

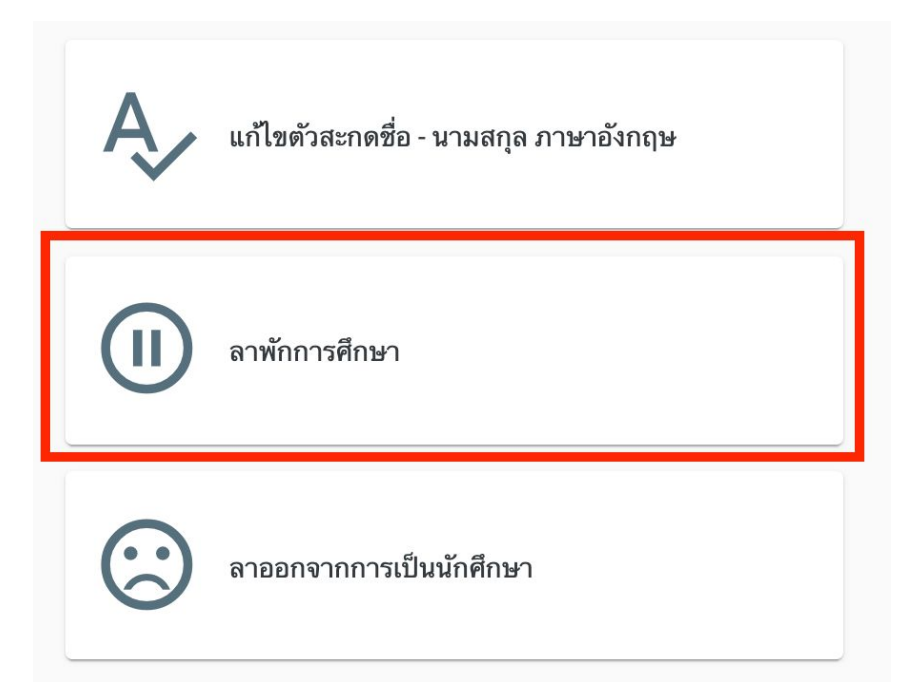

เข้าเมนูยื่นคำร้อง และเลือกเมนูลาพักการศึกษา ระบบจะเข้าสู่แบบคำร้องลาพักการศึกษา

| 🖋 ลาออกจากการเ                     | เป็นนักศึกษา                                                           |              |
|------------------------------------|------------------------------------------------------------------------|--------------|
| เหตุผล                             | ใน ภาคการศึกษา<br>ภาคการศึกษาต้น • 2562                                | -            |
| เอกสารที่จะใช้ในการ<br>ดาวน์โหลด 1 | รยื่นแบบฟอร์ม<br>. หนังสือยินยอมของผู้ปกครอง (ลาออกจากการเป็นนักศึกษา) |              |
| ไฟล์อัปโหลด                        |                                                                        |              |
|                                    |                                                                        | > ยื่นคำร้อง |

คำร้องแสดงขึ้นมาสามารถระบุเหตุผลในการลาพักการศึกษา และดาวน์โหลดเอกสารหนังสือรับรองจากผู้ ปกครอง นำเอกสารหนังสือรับรองจากผู้ปกครองที่ผู้ปกครองได้เซ็นรับรองเรียบร้อยแล้ว แสกนเอกสารและ อัปโหลดไฟล์เข้าไปในระบบเพื่อประกอบการยื่นคำร้องการลาพักการศึกษา และกดปุ่มยื่นคำร้อง

#### วิธีลาออกจากการเป็นนักศึกษา

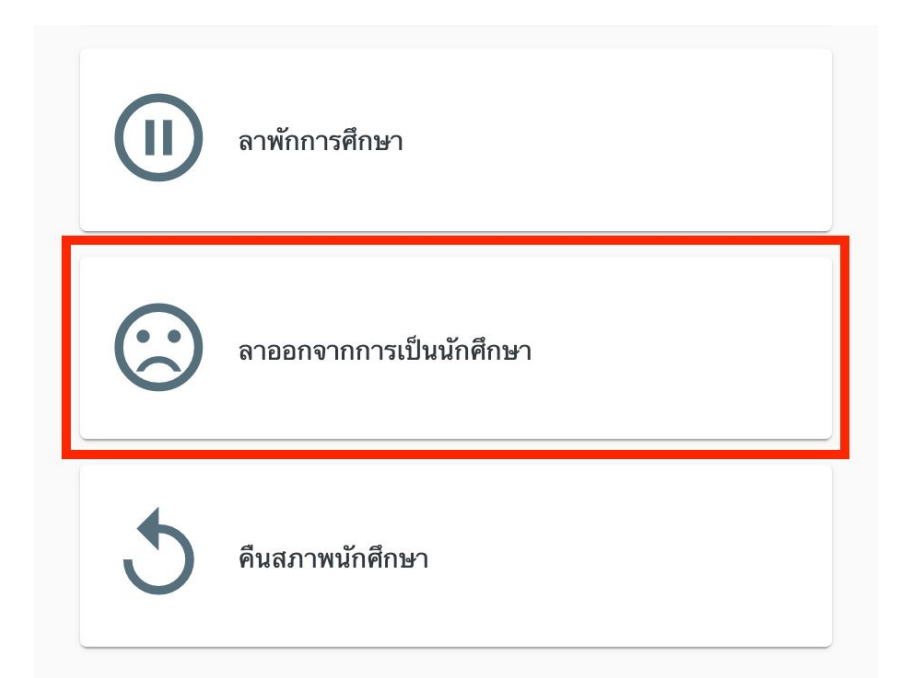

เข้าเมนูยื่นคำร้อง และเลือกเมนูลาออกจากการเป็นนักศึกษา ระบบจะเข้าสู่แบบคำร้องลาออกจากการเป็น นักศึกษา

|                                     | มาตการศึกษา<br>ใน ภาคการศึกษาต้น                                    | <ul><li>ฃีการศึกษา</li><li>2562</li></ul> | •            |
|-------------------------------------|---------------------------------------------------------------------|-------------------------------------------|--------------|
| เหตุผล                              | เทตุผล                                                              |                                           | h            |
| เอกสารที่จะใช้ในการ<br>ดาวน์โหลด 1. | ขึ่นแบบฟอร์ม<br>หนังสืออินยอมของผู้ปกครอง (ลาออกจากการเป็นนักศึกษา) |                                           |              |
| ไฟล์อัปโหลด                         | 🚯 หนังสือยืนยอมของผู้ปกครอง (                                       |                                           |              |
|                                     |                                                                     |                                           | > ยื่นคำร้อง |

คำร้องแสดงขึ้นมาสามารถระบุเหตุผลในการลาออกจากการเป็นนักศึกษา และดาวน์โหลดเอกสารหนังสือ รับรองจากผู้ปกครอง นำเอกสารหนังสือรับรองจากผู้ปกครองที่ผู้ปกครองได้เซ็นรับรองเรียบร้อยแล้ว แสกน เอกสารและอัปโหลดไฟล์เข้าไปในระบบเพื่อประกอบการลาออกจากการเป็นนักศึกษา และกดปุ่มยื่นคำร้อง

### วิธีการคืนสภาพนักศึกษา

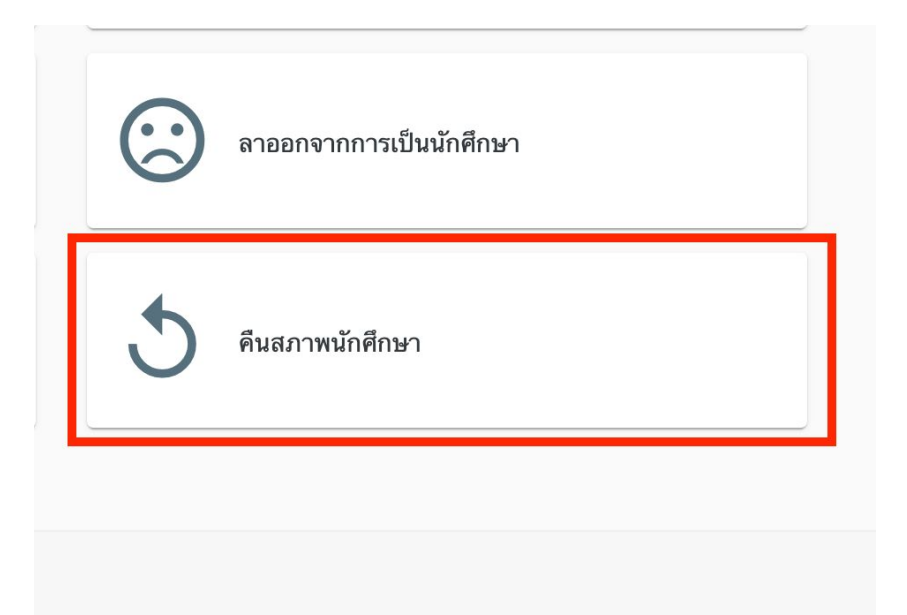

เข้าเมนูยื่นคำร้อง และเลือกเมนูคืนสภาพนักศึกษา ระบบจะเข้าสู่แบบคำร้องคืนสภาพนักศึกษา

| วันที่พ้นสภาพนักศึกษา                                                   | Ē |
|-------------------------------------------------------------------------|---|
| เนื่องจาก                                                               |   |
| ลาออก                                                                   |   |
| ไม่ชำระค่าธรรมเนียมเพื่อขึ้นหรือต่อทะเบียนภาย ในเวลาที่มหาวิทยาลัยกำหนด |   |
| ถูกประเมินให้ตกออก โดยขังไม่แก้ผลการประเมินอักษร I                      |   |
| อื่นๆ ตามที่สภามหาวิยาลัยกำหนด                                          |   |

ระบุรายละเอียดของคำร้องพร้อมทั้งเหตุผลการคืนสภาพนักศึกษา

| เอกสารที่จะไช้ไนกา<br>ดาวน์โหลด 1 | รอื่นแบบฟอร์ม<br>. หนังสืออินขอมของผู้ปกครอง (คืนสภาพ | เน้กศึกษา) |              |
|-----------------------------------|-------------------------------------------------------|------------|--------------|
| ไฟล์อัปโหลด                       | 🚯 หนังสือยืนยอมของผู้ปกครอง (                         |            |              |
|                                   | 🔥 สำเนาบัตรประจำตัวประชาชน                            |            |              |
|                                   | 🔥 ใบแสดงผลการเรียน                                    |            |              |
|                                   | 🚯 ใบรับรองแพทย์                                       |            |              |
|                                   |                                                       |            | > ยื่นดำร้อง |

ดาวน์โหลดเอกสารหนังสือรับรองจากผู้ปกครอง นำเอกสารหนังสือรับรองจากผู้ปกครองที่ผู้ปกครองได้เซ็น รับรองเรียบร้อยแล้ว แสกนเอกสารและอัปโหลดไฟล์เข้าไปในระบบ พร้อมทั้งเอกสารอื่น ๆ เพื่อประกอบ การคืนสภาพนักศึกษา และกดปุ่มยื่นคำร้อง

### เมนูประวัติการยื่นคำร้อง

| ประวัติการยื่นคำ   | ร้อง                                  |                      |                        | тн  | : |
|--------------------|---------------------------------------|----------------------|------------------------|-----|---|
|                    |                                       |                      |                        |     |   |
| วันที่ยื่นคำร้อง 🕹 | ประเภทคำร้อง                          | ผู้อนุมัติลำดับถัดไป | สถานะคำร้อง            |     |   |
| 14 พ.ย. 2019       | ผ่อนผันค่าธรรมเนียมการศึกษา           | งานทะเบียนเรียน      | 🕓 อยู่ระหว่างดำเนินการ |     |   |
| 14 พ.ย. 2019       | แก้ไขตัวสะกดชื่อ - นามสกุล ภาษาอังกฤษ | งานการเงิน           | 🕓 อยู่ระหว่างดำเนินการ |     |   |
| 14 พ.ย. 2019       | แก้ไขตัวสะกดชื่อ - นามสกุล ภาษาอังกฤษ | งานทะเบียนประวัติ    | 🥥 ดำเนินการเสร็จสิ้น   |     |   |
| 11 พ.ย. 2019       | ลงทะเบียนเพิ่ม (เป็นกรณีพิเศษ)        | อาจารย์ประจำวิชา     | 🕓 อยู่ระหว่างดำเนินการ |     |   |
| 11 พ.ย. 2019       | ลงทะเบียนเพิ่ม (เป็นกรณีพิเศษ)        | อาจารย์ประจำวิชา     | 🕓 อยู่ระหว่างดำเนินการ |     |   |
| 11 พ.ย. 2019       | ลงทะเบียนข้า(เป็นกรณีพิเศษ)           | อาจารย์ประจำวิชา     | 🕓 อยู่ระหว่างดำเนินการ |     |   |
| 9 พ.ย. 2019        | ลงทะเบียนเรียนรายวิชาข้ามระบบการศึกษา | อาจารย์ประจำวิชา     | 🕓 อยู่ระหว่างดำเนินการ |     |   |
| 31 ต.ค. 2019       | แก้ไขตัวสะกดชื่อ - นามสกุล ภาษาอังกฤษ | งานการเงิน           | 🕓 อยู่ระหว่างดำเนินการ |     |   |
| 28 ต.ค. 2019       | ลงทะเบียนมากกว่า/น้อยกว่าที่กำหนด     | อาจารย์ที่ปรึกษา     | 🕓 อยู่ระหว่างดำเนินการ |     |   |
| 26 ต.ค. 2019       | ถอนราขวิชา โดขได้สัญลักษณ์ W          | อาจารย์ที่ปรึกษา     | 🕓 อยู่ระหว่างดำเนินการ |     |   |
|                    |                                       |                      | 1 - 10 of 10   🗸 🔍     | > > |   |

้นักศึกษาสามารถตรวจสอบประวัติการยื่นคำร้องได้จากเมนูประวัติยื่นคำร้องซึ่งจะแสดงรายละเอียด ประวัติการยื่นคำร้องของนักศึกษาเรียงตามวันที่ยื่นคำร้อง พร้อมทั้งแสดงประเภทคำร้อง ผู้อนุมัติลำดับถัด ไป และ สถานะคำร้อง

#### สถานะคำร้อง

เมื่อยื่นคำร้องสำเร็จคำร้องจะอยู่ในสถานะ **อยู่ระหว่างดำเนินการ** 

🕓 อยู่ระหว่างดำเนินการ

้คำร้องจะถูกส่งไปยังเจ้าหน้าที่และอาจารย์ที่เกี่ยวข้องกับคำร้อง เมื่อคำร้องผ่านการตรวจสอบเงื่อนไขสำเร็จ

้คำร้องจะเปลี่ยนเป็น **ดำเนินการเสร็จสิ้น** 

🛇 ดำเนินการเสร็จสิ้น

### การตรวจสอบคำร้องล่าสุด

| ≡ หน้าแรก                            |                    |                       |             |                        |
|--------------------------------------|--------------------|-----------------------|-------------|------------------------|
| ยินดีต้อนรับ<br>KKU REQ เวอร์ชัน 201 | J<br>9.0.alpha     |                       |             |                        |
|                                      | คำร้องล่าสุด       |                       |             |                        |
|                                      | ลงทะเบียนเรียนรา   | ยวิชาข้ามระบบการศึกษา |             | 🕓 อยู่ระหว่างดำเนินการ |
|                                      | วันที่ยื่นคำร้อง   | 17 พ.ย. 2019          |             |                        |
|                                      | อัปเดตล่าสุด       | 17 พ.ย. 2019          |             |                        |
|                                      | ความคืบหน้า        |                       |             |                        |
|                                      | การดำเนินการล่าสุด | อาจารย์ประจำวิชา      |             |                        |
|                                      |                    |                       | แสดงทั้งหมด |                        |

#### หลังจากที่ยื่นคำร้องสำเร็จและกลับเข้าสู่หน้าแรกของระบบอีกครั้งจะแสดงคำร้องล่าสุดที่ได้ยื่นไว้ และ แสดงความคืบหน้าของคำร้อง และการดำเนินการล่าสุดที่คำร้องถูกตรวจสอบ

|                                     |                                                | ชื่อ-นาม<br>รหัสประ                | มสกุล<br>ะจำตัว       | ธีมา ลักษมีเศรษ<br>593040425-9                                                   | 53                                     | สถานะการอนุมัติ                                                      |
|-------------------------------------|------------------------------------------------|------------------------------------|-----------------------|----------------------------------------------------------------------------------|----------------------------------------|----------------------------------------------------------------------|
| <b></b> แสด                         | งภาพนักศึกษา                                   | ระดับกา<br>คณะ<br>หลักสูต<br>สถานภ | ารศึกษา ร<br>เร ร     | ปริญญาตรี ภาคปกติ<br>คณะวิศวกรรมศาสต<br>วิศวกรรมคอมพิวเตะ<br>นักศึกษาปัจจุบัน สถ | ร์<br>ร์<br>านะปกติ 10                 | อาจารย์ประจำวิชา 🕓<br>รองศาสตราจารย์ วิโรจน์ ทวีปวรเดช               |
|                                     |                                                | คะแนน<br>ปีที่เข้าค<br>เบอร์โท     | เฉลี่ยละสม :          | 3.34<br>2559<br>083-287-66                                                       | i64                                    | อาจารย์ที่ปรีกษา<br>งานบริการการศึกษาคณะ<br>คณบดี<br>งานทะเบียนเรียน |
| ลงทะเบยนเรยนราย                     | วชาขามระบบการศ                                 | กษา                                |                       |                                                                                  |                                        | ผู้อำนวยการสำนักบริหารและ<br>พัฒนาวิชาการ                            |
| ระบบการศึกษาที่<br>ต้องการลงทะเบียน | ระบบการศึกษา<br>โครงการพิเศษ                   |                                    |                       |                                                                                  |                                        | งานทะเบียนเรียน                                                      |
| ใน                                  | ภาคการศึกษา<br>ภาคการศึกษาต้น                  |                                    |                       | ปีการศึกษา<br>2562                                                               |                                        |                                                                      |
| เนื่องจาก                           | <sup>เหตุผล</sup><br>เป็นรายวิชาที่ไม่เปิดในระ | บบการศึกษา (ปกดิ,                  | /พิเศษ/นานาชาติ)      |                                                                                  |                                        |                                                                      |
| รายวิชาที่ประสงค์จะดำเนิ            | นการ                                           |                                    |                       |                                                                                  |                                        |                                                                      |
| รหัสวิชา ชื่อวิชา                   |                                                | จำนวน<br>หน่วยกิต กลุ่ม            | อาจารย์ผู้สอน         |                                                                                  | รูปแบบการลงทะเบียน                     |                                                                      |
| 198110 การเขียน<br>คอมพิวเต         | โปรแกรม<br>อร์                                 | 3 1                                | รองศาสตราจารย่<br>เดช | ป์ วิโรจน์ ทวีปวร                                                                | INPUT.OPTION.enrollment_type_undefined |                                                                      |

| ภาคการศึกษา<br>มาคการศึกษาดัน<br>เป็นรายวิชาที่ไม่เปิดในระ<br>าเนินการ            | บบการศึกษา (ปกตี/พิเศษ/นานาร<br>จำนวน กลุ่ม อาจารย์ผู                 | 2562<br>ชาติ)                                                                                                    | รูปแบบการลงทะเบียน                                                                                                    |                                                                                                    |
|-----------------------------------------------------------------------------------|-----------------------------------------------------------------------|----------------------------------------------------------------------------------------------------|----------------------------------------------------------------------------------------------------|----------------------------------------------------------------------------------------------------|
| ภาคการศึกษา<br>ม ภาคการศึกษาดัน<br>เหลุยด<br>เป็นรายวิชาที่ไม่เปิดในระ<br>มนินการ | บบการศึกษา (ปกติ/พิเศษ/นานา:                                          | 2562<br>ชาติ)                                                                                                    |                                                                                                    |                                                                                                    |
| ภาดการศึกษา<br>ม ภาดการศึกษาต้ม<br>เหตุผล                                         |                                                                       | 2562                                                                                                    |                                                                                                    |                                                                                                    |
| ภาคการศึกษา<br>ม ภาคการศึกษาต้น                                                   |                                                                       | 2562                                                                                                    |                                                                                                    |                                                                                                    |
| ภาคการศึกษา                                                                       |                                                                       |                                                                                                    |                                                                                                    |                                                                                                    |
|                                                                                   |                                                                       | ปีการศึกษา                                                                                                    |                                                                                                    |                                                                                                    |
| 1<br>โครงการพิเศษ<br>เ                                                            |                                                                       |                                                                                                    |                                                                                                    | ע אפנאאפרוזאאו ג                                                                                                    |
| ายวชาชามระบบการศ์<br>ระบบการศึกษา                                                 | በሦገ                                                                   |                                                                                                    |                                                                                                    | ผู้อำนวยการสำนักบริหารและ<br>พัฒนาวิชาการ                                                                                                    |
|                                                                                   |                                                                       |                                                                                                    |                                                                                                    | งานทะเบียนเรียน                                                                                                    |
|                                                                                   | เบอร์โทรศัพท์                                                         | <b>%</b> 083                                                                                                    |                                                                                                    | คณบดี                                                                                                    |
|                                                                                   |                                                                       |                                                                                                    |                                                                                                    | งานบริการการศึกษาคณะ                                                                                                    |
|                                                                                   | คะแนนเฉลี่ยละสม<br>ปีที่เข้าสึกษา                                     | 3.:                                                                                                    |                                                                                                    | อาจารย์ที่ปรึกษา                                                                                                    |
| สดงภาพนักศึกษา                                                                    | หลักสูตร<br>สถานภาพ                                                   | วิศวกรรมคอมพิวเ<br>นักศึกษาปัจจุบัน ส                                                                                                    | ตอร์<br>เถานะปกติ 10                                                                                                    | รองศาสตราจารย์ วิโรจน์ ทวีปวรเดช                                                                                                    |
|                                                                                   | ระดับการศึกษา<br>คณะ                                                  | ปริญญาตรี ภาคปะ<br>คณะวิศวกรรมศาล                                                                                                    | าติ<br>เดร์                                                                                                    | อาจารย์ประจำวิชา 🕓                                                                                                    |
|                                                                                   | รหัสประจำตัว                                                          | 593(                                                                                                    | a3                                                                                                    | สถ Iห≈น เวอห์ทผ                                                                                                    |
|                                                                                   | สดงภาพนักศึกษา<br>1ยวิชาข้ามระบบการศึ<br>ระบบการศึกษา<br>โครงการพิเศษ | ชื่อ-นามสกูล<br>รหัสประจำตัว<br>ระดับการศึกษา<br>คณะ<br>หลักสูตร<br>สดงภาพนักศึกษา<br>คณะ<br>หลักสูตร<br>สถานภาพ<br>คะแนนเฉลี่ยละสม<br>ปีที่เข้าศึกษา<br>เบอร์โทรศัพท์<br>เบอร์โทรศัพท์ | ช่อ-นามสกุล ธมา ลกษมเศร<br>รหัสประจำตัว 593(<br>ระดับการศึกษา ปริญญาตรี ภาคป<br>คณะ คณะวิศาภรรมศาล<br>หลักสูตร วิศาภรรมคอมพิวน<br>สถานภาพ นักศึกษาปัจจุบัน ส<br>คะแนนเฉลี่ยละสม 3:<br>ปีที่เข้าศึกษา 2559<br>เบอร์โทรศัพท์ <b>L</b> 083 | ชื่อ-นามสกุล ธีมา ลักษมีเศรษฐ<br>วทัสประจำตัว 593(<br>ระตับการศึกษา ปริญญาตรี ภาคปกติ<br>คณะ คณะวิศวกรรมศาสตร์<br>พลักสูตร วิศวกรรมคอมพิวเตอร์<br>สถานภาพ นักศึกษาปัจจุบัน สถานะปกติ 10<br>คะแนนเฉลี่ยละสม 3:<br>ปีที่เข้าศึกษา 2559<br>เบอร์โทรศัพท์ <b>โ</b> 083 |

เมื่อกดที่คำร้องล่าสุดจะแสดงรายละเอียดของคำร้องและสถานะการอนุมัติทางขวามือ